### **Online Payment Procedure through SBI/HDFC payment gateway**

### (Admission & Supplementary Exam fee)

राष्ट्रीय प्रोधोगिकी संस्थान रायपरु के वेबसाइट http://www.nitrr.ac.in के होमपेज पर "Online Fee Payment (ऑनलाइन फी पेमेंट )" पर क्ललक करे

Please visit National Institute of Technology Raipur official website **http://www.nitrr.ac.in**, please click to "Online Fee Payment" located in the homepage

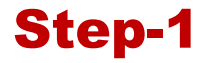

### Visit https://www.nitrr.ac.in⇒Online Fees Payment⇒Online Pay using MIS

Or

Visit MIS login page (<u>https://results.nitrr.ac.in/opp</u>).

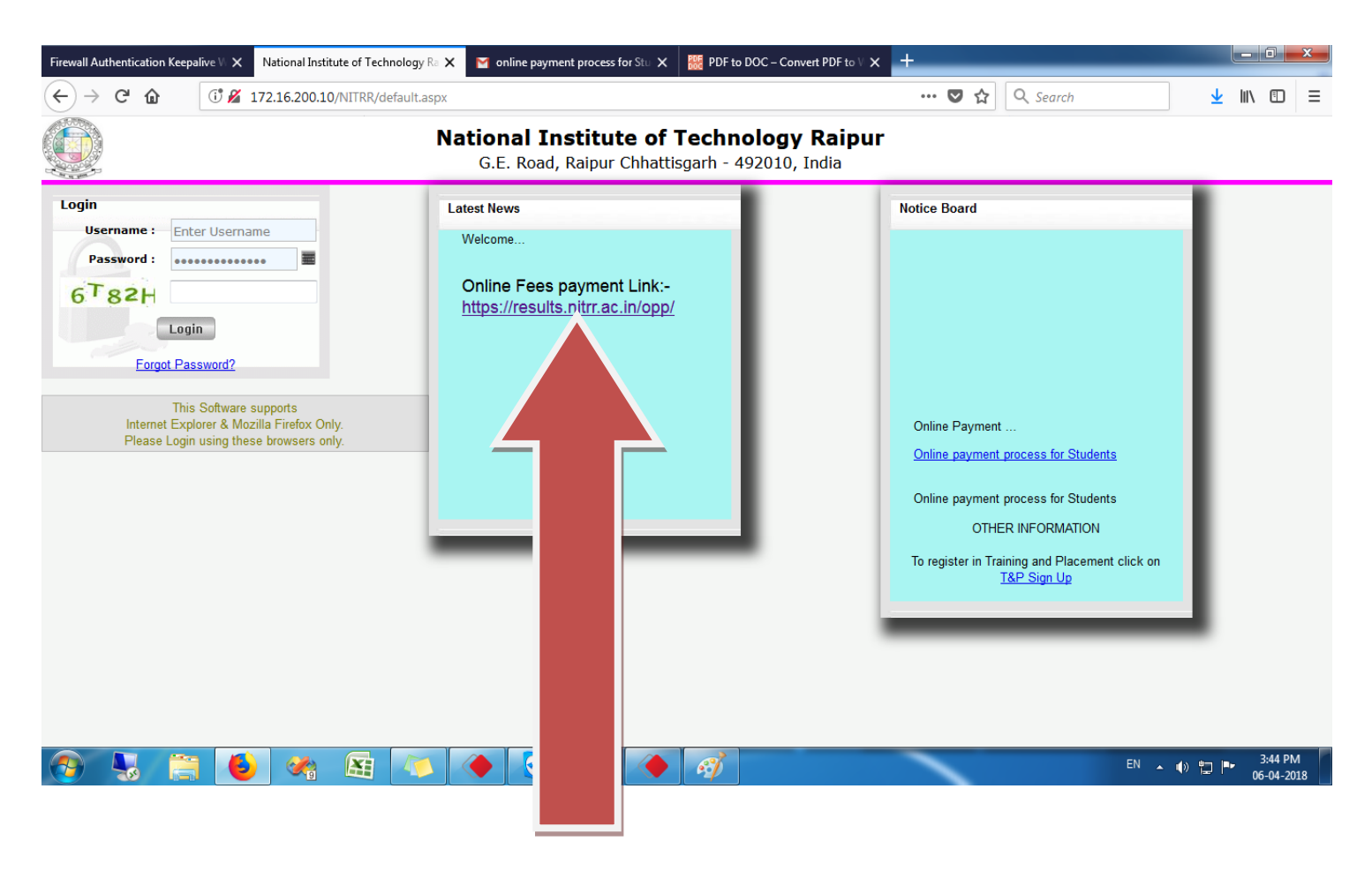

Click On

## Step-2

| Firewall Authentication Keepa                                                                                                    | × National Insti                                                                                                    | tute of Technolo 🗙    | 🎽 online payment process fo 🗙  | 🚟 PDF to DOC – Convert PD 🗙 | 🎆 ::: National Institute of Tec 🗙 | National Institute of Tech | x + ••• ×           |
|----------------------------------------------------------------------------------------------------|----------------------------------------------------------------------------------------------------|-----------------------|--------------------------------|-----------------------------|-----------------------------------|----------------------------|---------------------|
| $\leftarrow$ $\rightarrow$ C $\textcircled{a}$                                                                                                    | 🛈 🔒 https://re                                                                                                    | sults.nitrr.ac.in/opp | /                              |                             | 🛡 :                               | ✿ Search                   | ± III\ ⊡ ≡          |
|                                                                                                    | National<br>Online                                                                                                    | Institute<br>e Paym   | of Technology R<br>Ient Portal | laipur                      |                                   |                            |                     |
| Online Payme                                                                                                    | <u>nt</u>                                                                                                    | Tr                    | ansaction Flow                 | Refund Policy               | Password                          | Recovery                   | Contact Us          |
| USE MIS ACCOUNT CREDENTIALS TO GET ACCESS TO ONLINE PORTAL         User Name *       User Name         Password *       Password *         Itel FIELDS WITH AN ASTERISK(*) MANDATORY FOR POSTING PAGE.         • ALL THE FIELDS WITH AN ASTERISK(*) MANDATORY FOR POSTING PAGE.         • Plasse don't reportently, if the amount is deducted from your bank account, it will be updated within 24 hours or Contact MIS Team with details.         • artek far sansize & duar as sait vg cherry brief a viet, 34 viet & size (Brezen strete et andrem strem attree for a viet we attree with et al.         Latest two       Pay Semester Registration Fees Through Online Payment Portal |                                                                                                    |                       |                                |                             |                                   |                            |                     |
|                                                                                                    | NT Raipur - Online Payment Portal   Designed And Developed By : MasterSoft, Nagpur.<br>www.utmiss.co.in<br>© 2015 MasterSoft - M. Rights Reserved |                       |                                |                             |                                   |                            |                     |
|                                                                                                    | 6                                                                                                    |                       | V 🔶 🔁 🐇                        | . 🔶 🖭 📀                     |                                   | E                          | N 🔺 🕪 🏪 🃭 3:45 PM 🗖 |

(User Name and Password Same as Student MIS login)

(An Institute of National Importance)

### Step-3

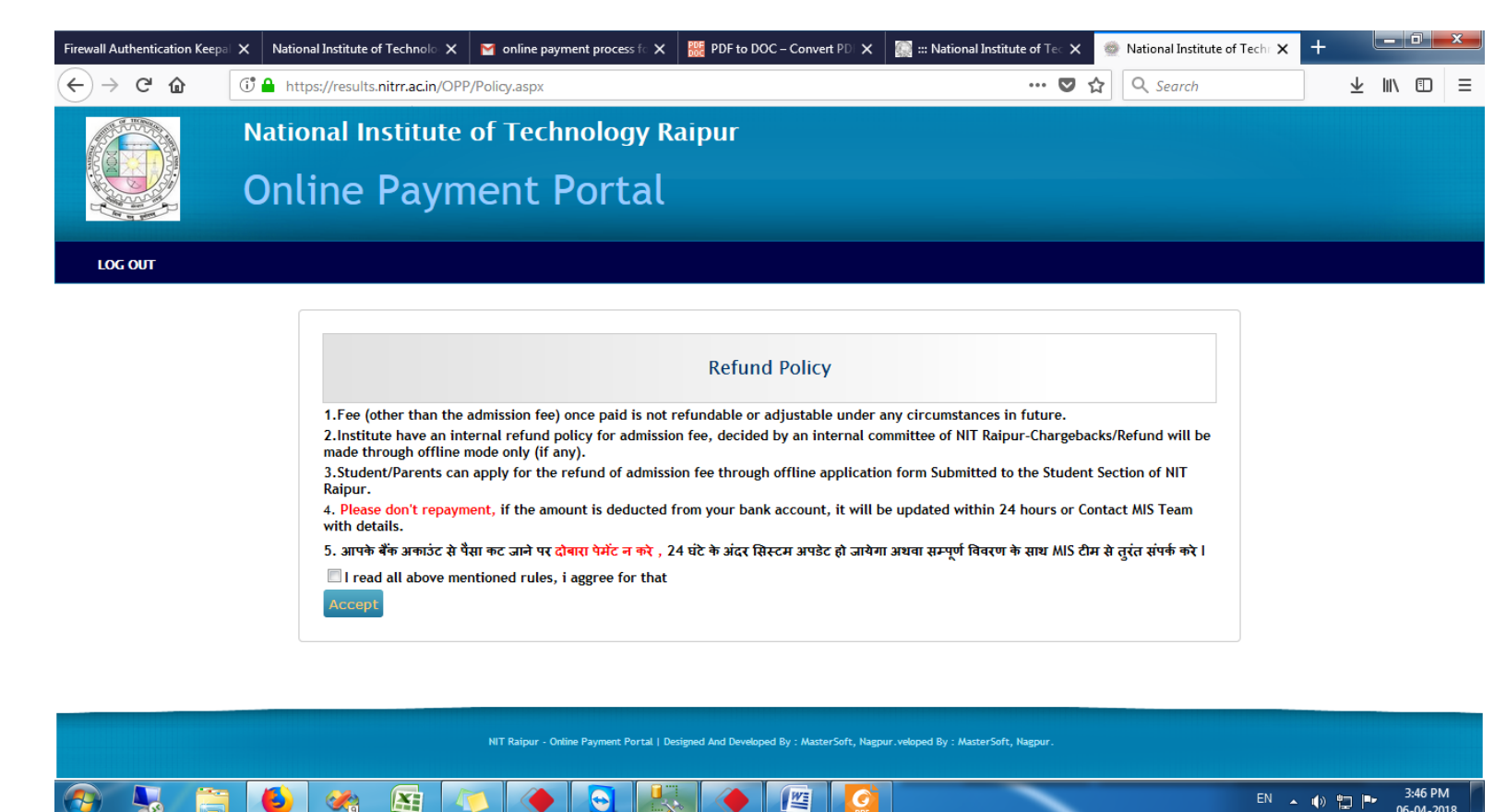

Read the refund policy and click on check box next click on "Accept" for further process.

06-04-201

| IMPORTANT NOTICE                                                                                                    |              |
|----------------------------------------------------------------------------------------------------|--------------|
| Please don't repayment, if the amount is deducted from your bank account, it will be updated within 24 hours or Contact MIS Team with details.                            |              |
| आपके बैंक अकाउंट से पैसा कट जाने पर <mark>दोबारा पेमेंट न करे</mark> , 24 घंटे के अंदर सिस्टम अपडेट हो जायेगा अथवा सम्पूर्ण<br>विवरण के साथ MIS टीम से तुरंत संपर्क करे । |              |
|                                                                                                    | $\mathbf{i}$ |

| olep-t |
|--------|
|--------|

| $\overleftarrow{\leftarrow}$ $\rightarrow$ $\overleftarrow{\mathbf{C}}$ | 🛈 🔒 https://results.nitrr.ac.in/OPP/PaymentH                                                                                                    | omePage.aspx                                                                                                    | 80% … 🛡 🏠 | Q Search | <b>⊥</b> |
|-------------------------------------------------------------------------|----------------------------------------------------------------------------------------------------|----------------------------------------------------------------------------------------------------|-----------|----------|----------|
|                                                                         | National Institute of Technology<br>Online Payment Portal                                                                                             | Raipur                                                                                                    |           |          |          |
| ONLINE PAYMENT                                                          |                                                                                                    |                                                                                                    |           |          |          |
|                                                                         | WELCOME VIJAY Student Detail Reference ID : Payment Type : Name : Enrollment No : Roll No : Degree : Branch : Scheme : Session : Fee Type: Semester : | KUMAR<br>1193948140<br>SC/ST/SC-PH/ST-PH<br>M. Tech.<br>CHEMICAL ENGINEERING<br>CHEMICAL ENGINEERING-Chemical Process Design-2009-2010 [NIT]<br>Please Select v<br>Please Select v |           |          |          |
|                                                                         |                                                                                                    | ALL THE FIELDS WITH AN ASTERISK(*) MANDATORY FOR POSTING PAGE  NIT Raipur - Online Rayment Portal   Designed And Developed By : MasterSoft, Nagaur,                                |           |          |          |

Select appropriate "Session" / "Fee Type " / "Semester" From the drop down menu.

| ↔ → ♂ ☆            | 🛈 🔒 https://results.nitrr.ac.in/OPP/Payment                                                                                                    | HomePage.aspx                                                                                                    | 80% ··· 🛡 🏠 🔍 Search | <u>↓</u> II\ ① = |
|--------------------|----------------------------------------------------------------------------------------------------|----------------------------------------------------------------------------------------------------|----------------------|------------------|
|                    | lational Institute of Technology<br>Online Payment Porta                                                                                                    | Raipur<br>[                                                                                                    |                      |                  |
| ONLINE PAYMENT LOC | COUT                                                                                                    |                                                                                                    |                      |                  |
|                    | WELCOME VIJAN<br>Student Detail<br>Reference ID :<br>Payment Type :<br>Name :<br>Enrollment No :<br>Roll No :<br>Degree :<br>Branch :<br>Scheme :<br>Session :<br>Fee Type:<br>Semester : | Y KUMAR<br>1193948340<br>SC/ST/SC-PH/ST-PH<br>M.Tech.<br>CHEMICAL ENGINEERING<br>CHEMICAL ENGINEERING<br>CHEMICAL ENGINEERING-Chemical Process Design-2009-2010 [NIT]<br>1017-2018 II<br>Please Select<br>2017-2018 II<br>2017-2018 II<br>- LIL THE FIELDS WITH AN ASTERISK(*) MANDATORY FOR POSTING PAR | NGE.                 |                  |
|                    |                                                                                                    | HT Raipur - Online Payment Portal   Designed And Developed By : MasterSoft, Nagour.                                                                                                    |                      |                  |

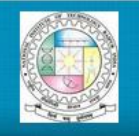

National Institute of Technology Raipur **Online Payment Portal** 

ONLINE PAYMENT LOG OUT

| LCOME VIJAY     | KUMAR                                                        |
|-----------------|--------------------------------------------------------------|
| tudent Detail   |                                                              |
| Reference ID :  | 1193948340                                                   |
| Payment Type :  | SC/ST/SC-PH/ST-PH                                            |
| Name :          | Total Second                                                 |
| Enrollment No : | 16-17-121                                                    |
| Roll No :       | NO4688                                                       |
| Degree :        | M.Tech.                                                      |
| Branch :        | CHEMICAL ENGINEERING                                         |
| Scheme :        | CHEMICAL ENGINEERING-Chemical Process Design-2009-2010 [NIT] |
| Session :       | 2017-2018 II 💌 2017-2018 II                                  |
| Fee Type:       | Please Select 🔹                                              |
|                 | Please Select                                                |
| Semester :      | Admission Fees                                               |
|                 | Supply Exam Fees                                             |

(An Institute of National Importance)

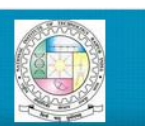

National Institute of Technology Raipur Online Payment Portal

ONLINE PAYMENT LOG OUT

| 1193948340                                                   |
|--------------------------------------------------------------|
| SC/ST/SC-PH/ST-PH                                            |
|                                                              |
|                                                              |
| NO-MEM                                                       |
| M. Tech.                                                     |
| CHEMICAL ENGINEERING                                         |
| CHEMICAL ENGINEERING-Chemical Process Design-2009-2010 [NIT] |
| 2017-2018 II 👻 2017-2018 II                                  |
| Admission Fees                                               |
|                                                              |
|                                                              |

r - Online Payment Portal | Designed And Developed By : MasterSoft, Nag

## Step-5

| WELCOME VIJAY KUMAR                                                                                                    |  |
|----------------------------------------------------------------------------------------------------|--|
| Student Detail         Reference ID :       1193948340         Payment Type :       SC/ST/SC-PH/ST-PH         Name :       Image: Image: Im |  |

Select "Payment Gateway" from drop down menu

(An Institute of National Importance)

## Step-6

| Student Detail.         Feference ID :       1193943540         Payment Type ::       Sc/ST/SC-Pk/ST-PH         Name :       Image: Image: | (←) → ℃ @ | () https://results.nitrr.ac.in/OPP/PaymentHom                                                                                                    | nePage.aspx                                                                                                    | 80% … 🛡 🏠 | <b>Q</b> Search | <u>↓</u> III | Ξ |
|----------------------------------------------------------------------------------------------------|-----------|----------------------------------------------------------------------------------------------------|----------------------------------------------------------------------------------------------------|-----------|-----------------|--------------|---|
| Student Detail         Reference ID :       1193948340         Payment Type :       SC/ST/SC-PH/ST-PH         Name :       Exrollment No :         Barrollment No :                                                                                                    |           | WELCOME VIJAY KUM                                                                                                    | /AR                                                                                                    |           |                 |              |   |
| ALL THE FIELDS WITH AN ASTERISK(*) MANDATORY FOR POSTING PAGE.                                                                                                    |           | Student Detail<br>Reference ID :<br>Payment Type :<br>Name :<br>Enrollment No :<br>Roll No :<br>Degree :<br>Branch :<br>Scheme :<br>Session :<br>Fee Type:<br>Semester :<br>Admission Fee :<br>Fine :<br>Total Fee :<br>Payment gateway: | 1193948340<br>SC/ST/SC-PH/ST-PH<br>M.Tech.<br>CHEMICAL ENGINEERING<br>CHEMICAL ENGINEERING<br>CHEMICAL ENGINEERING<br>CONTROL ENGINEERING<br>2017-2018 II<br>2017-2018 II<br>2017-20 |           |                 |              |   |

After Selection Payment getaway click on Pay Now it will redirect to SBI/HDFC Payment Gateway

(An Institute of National Importance)

### Step-7

| Online Payn            | nent Portal                                                                                                    |
|------------------------|----------------------------------------------------------------------------------------------------|
| ONLINE PAYMENT LOC OUT | Student Detail.         Reference ID :       1193548140         Payment Type :       SC/ST/SC-PH/ST-PH         Name :       Enrollment No :         Bandlent No :       Enrollment No :                                                                                                    |
|                        | Degree :       M. Tech.         Branch :       CHEMICAL ENGINEERING         Scheme :       CHEMICAL ENGINEERING-Chemical Process Design-2009-2010 [NIT]         Session :       2017-2018 I 2017-2018 I         Fee Type:       Admission Fees         Semester :       III         Tuttion Fees is already paid         Click here to print Registration slip         XIT baker Johns Paymen Partal   Desend And Dechard By : Manz/ork, Naper. |

Registration Slip will be available after successful online payment.

Take a print out of registration slip/receipt by clicking on Print Registration Slip.